# ИНСТРУКЦИЯ по осуществлению платежей в системе Приват 24

Шаг 1. Авторизоваться в Приват 24.

Шаг 2. Нажать «Все услуги – Платежи – По Украине (платеж по реквизитам)»

| 5         | 🚍 Мои счета 🔳 Все услуги 🗥 Мои             | иплатежи 🗳 Депозити                                                                              |                                                     |                           | Ð                    | Q             | j             | Ge |
|-----------|--------------------------------------------|--------------------------------------------------------------------------------------------------|-----------------------------------------------------|---------------------------|----------------------|---------------|---------------|----|
| дол: 2    | 26.200/26.596 ЕВРО: 32.30/33.00 РУБ: 0.450 | 10 / 0.4700                                                                                      |                                                     |                           |                      |               |               |    |
| Поис      | к                                          |                                                                                                  |                                                     |                           |                      |               |               |    |
| Bla       | напитки<br>подарочные сертификаты печ      | <ul> <li>Перевод мех</li> <li>Перевод на г</li> <li>По Украине (</li> <li>Мои платежи</li> </ul> | кду Вашими<br>карту Приват<br>платеж по р<br>1      | счетам<br>Банка<br>еквизи | <u>ии</u><br>(там) - | <b>†</b>      |               |    |
| Bla       | еда<br>цветы                               | <ul> <li>Другие плате:</li> <li><u>На карт</u></li> <li>SWIFT -</li> <li><u>На</u></li> </ul>    | жи<br><mark>y Visa / Mast</mark><br>платежи<br>рвый | erCard                    | любог                | <u>ю банк</u> | <u>а мира</u> |    |
| ()<br>(** | ЗАКАЗ ВОДЫ<br>ИГРЫ                         | • Ар<br>• Требова<br>• Сс                                                                        | <u>эхив</u><br>ания<br>эздать                       |                           |                      |               |               |    |
| □<br>≫    | мои счета                                  | • <u>А</u><br>• <u>По шаб</u><br>• Валюта                                                        | <u>лону</u>                                         |                           |                      |               |               |    |
|           | КОММУНАЛКА<br>УСЛУГИ СВЯЗИ                 | • <u>Обмен</u><br>• <u>Архив</u>                                                                 |                                                     |                           |                      |               |               |    |
| »<br>*    | переводы<br>депозиты                       | <ul> <li>Регулярные</li> <li>Архив</li> </ul>                                                    | платежи (Ка                                         | пендар                    | <u>9P)</u>           |               |               |    |
| 良う        | БИЛЕТЫ                                     |                                                                                                  |                                                     |                           |                      |               |               |    |

Шаг 3. Создание платежа.

- 3.1. Заполнить реквизиты получателя.
- 3.2. В назначении платежа указать «Номер договора».

| Мои платежи → Создать платеж                     |                                  |  |
|--------------------------------------------------|----------------------------------|--|
|                                                  | Оплата за товары/услуги          |  |
| Название компании Новый поиск<br>СКАЙСТРІМ, ТОВ. |                                  |  |
|                                                  | EFPROY                           |  |
|                                                  | 40735437                         |  |
|                                                  | Получатель                       |  |
|                                                  | ТОВ "СкайСтрім"                  |  |
|                                                  | Расчётный счёт                   |  |
|                                                  | 26007055334824                   |  |
|                                                  | ΜΦΟ                              |  |
|                                                  | 302689                           |  |
|                                                  | Назначение                       |  |
|                                                  | Вказати номер договору.          |  |
|                                                  | Доступно для ввода 137 символов. |  |
|                                                  | Сумма                            |  |
|                                                  | 0                                |  |

3.3. Нажать «Добавить платеж в корзину».

## Шаг 4. Номер договора.

### 4.1. Указать номер договора

|                                      |             | Введите        | поисковы | е рекв | изиты |  |
|--------------------------------------|-------------|----------------|----------|--------|-------|--|
| Название компании<br>СКАЙСТРІМ, ТОВ. | Новый поиск | Номер договору |          | - 1    |       |  |
|                                      |             |                |          |        |       |  |
|                                      |             | Дальше         |          |        |       |  |

Шаг 4.2. Нажать «Дальше»

Шаг 5. Адрес.

Шаг 5.1. Выбрать адрес и проверить корректность введенной информации

| ои платежи → Создать платеж                            |       |                      |             |                                          |                        |                      |   |
|--------------------------------------------------------|-------|----------------------|-------------|------------------------------------------|------------------------|----------------------|---|
|                                                        | 3a    | пользован            | ние инт     | ерне                                     | т-усл                  | тугами               |   |
| Название компании Новый                                | поиск |                      |             |                                          |                        |                      |   |
| СКАИСТРИМ, ООО<br>Наименование Скайстрім<br>МФО 302689 | -     | Заплатить от имени   | другого лиц | ä                                        |                        |                      |   |
| Расчетный счет 26007055334824                          |       | Выберите адрес       | :           |                                          |                        |                      | • |
| Номер договору                                         | . !   |                      |             |                                          |                        |                      |   |
| 657110218                                              | Ha    | азначение            |             |                                          |                        |                      |   |
| Наименование услуги                                    |       | 0000000              |             | DUOT DO                                  | - Children and a state |                      |   |
| услугами                                               |       | батькові), догової   | p Cxxxxxxx  | (                                        | Лугами                 | (прізвище, шия та по |   |
|                                                        |       |                      |             |                                          |                        |                      | - |
|                                                        | Д     | оступно для ввода 68 | 3 символов. |                                          |                        |                      |   |
|                                                        | 0     | има                  |             |                                          |                        |                      |   |
|                                                        |       |                      |             |                                          |                        |                      |   |
|                                                        |       |                      | ipn         |                                          |                        |                      |   |
|                                                        |       |                      |             |                                          |                        |                      |   |
|                                                        |       | Добавить платеж      | К В КОРЗИНУ | 1.1.1.1.1.1.1.1.1.1.1.1.1.1.1.1.1.1.1.1. |                        |                      |   |

Шаг. 5.2. Нажать «Добавить платеж в корзину»

Шаг 6. Переход в корзину.

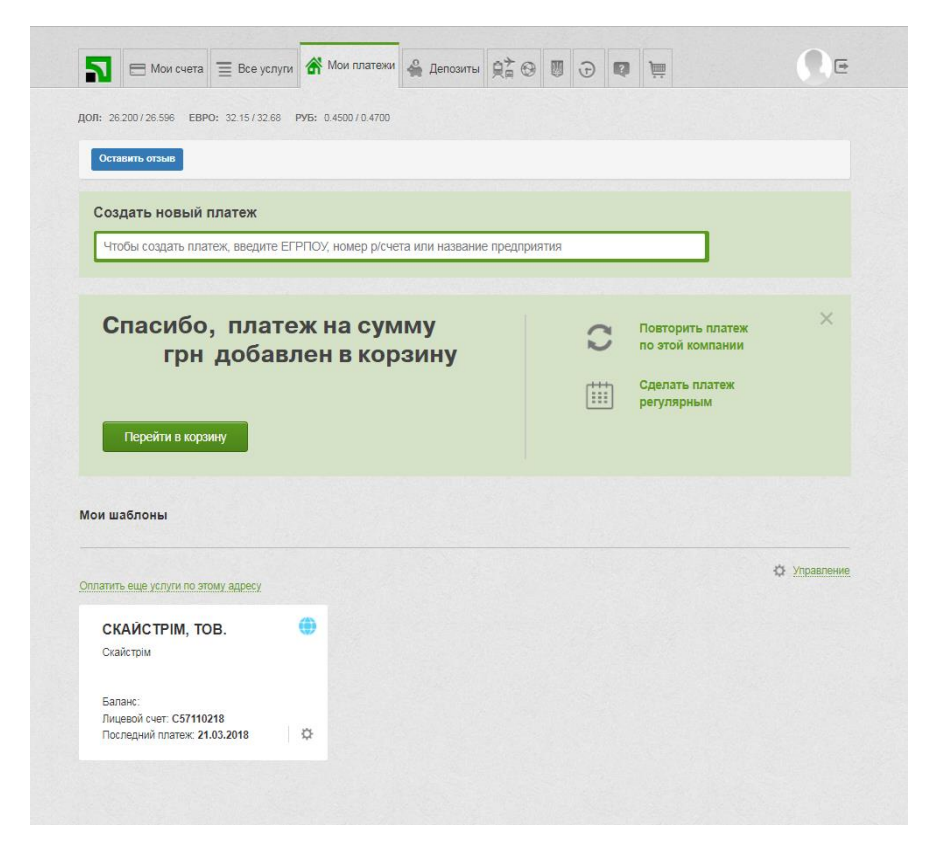

Шаг 6.1. Нажать «Перейти в корзину»

#### Шаг 7. Проверка информации.

Шаг 7.1. Выбрать плательщика

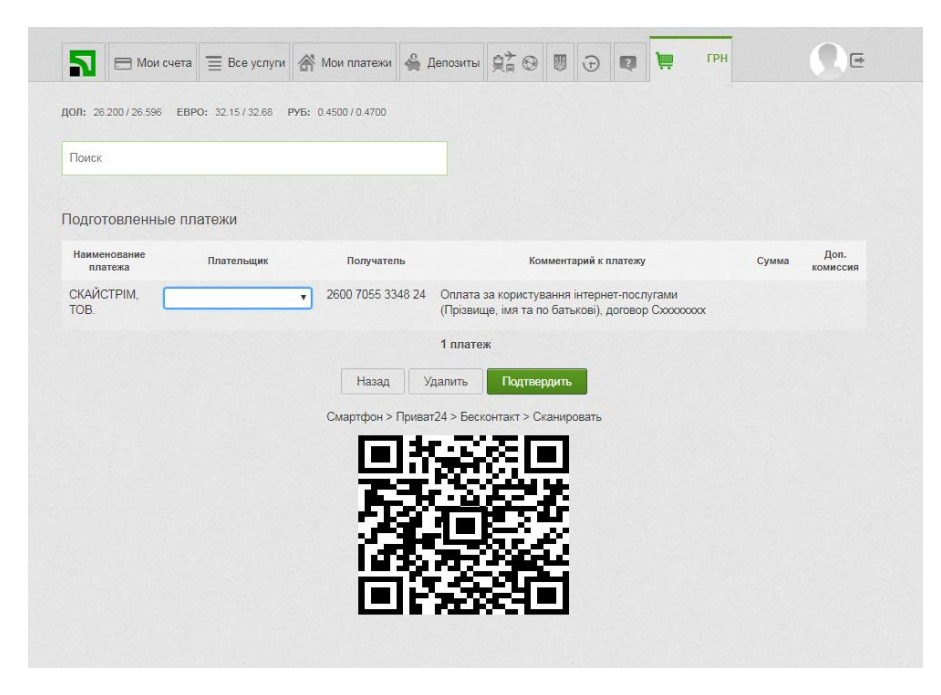

Шаг 7.2. Нажать «Подтвердить»

### Шаг 8. Платеж успешно совершен.

| LIN / I CO / I DI / / D DI D                  | FRPO: 3215/3268    | PV5. 0.4500 / 0.4700                                            |                                                                               |                                                      |                                                   |                                            |                                                    |                              |
|-----------------------------------------------|--------------------|-----------------------------------------------------------------|-------------------------------------------------------------------------------|------------------------------------------------------|---------------------------------------------------|--------------------------------------------|----------------------------------------------------|------------------------------|
|                                               | EDI OF DE TOTOE CO | 175. 0.400010.4700                                              |                                                                               |                                                      |                                                   |                                            |                                                    |                              |
| Поиск                                         |                    |                                                                 |                                                                               |                                                      |                                                   |                                            |                                                    |                              |
|                                               |                    |                                                                 |                                                                               |                                                      |                                                   |                                            |                                                    |                              |
|                                               | Подтвержден        | ие платежа не треб                                              | уется. Уведом                                                                 | иление об                                            | 5 опера                                           | ции буде                                   | ет отправлено чеј                                  | pes                          |
|                                               | Подтвержден        | ие платежа не треб<br>выбра                                     | уется. Уведом<br>нный Вами ка                                                 | иление об<br>инал комм                               | 5 опера<br>куникац                                | ции буде<br>ии                             | ет отправлено чеј                                  | pes                          |
| Наименование<br>платежа                       | Подтверждени       | ие платежа не треб<br>выбран<br>Получатель                      | уется. Уведом<br>чный Вами ка                                                 | иление об<br>инал комм                               | 5 опера<br>туникац<br>Коммента                    | ции буде<br>ии<br>рий к плате              | ет отправлено чеј<br>ежу                           | рез<br>Сумма                 |
| Наименование<br>платежа<br>СКАЙСТРІМ,<br>ТОВ. | Подтверждени       | ие платежа не треб<br>выбрал<br>Получатель<br>2600 7055 3348 24 | уется. Уведок<br>нный Вами ка<br>Оплата за кор<br>батькові), дого             | иление об<br>инал комм<br>истування і<br>истування і | 5 опера<br>куникац<br>Коммента<br>нтернет-<br>рох | ции буде<br>ии<br>рий к плате<br>послугами | ет отправлено чеј<br>ежу<br>и (Прізвище, імя та по | рез<br>Сумма<br>о ГРН        |
| Наименование<br>платежа<br>СКАЙСТРІМ,<br>ТОВ. | Подтверждени       | ие платежа не треб<br>выбрал<br>Получатель<br>2600 7055 3348 24 | уется. Уведом<br>нный Вами ка<br>Оплата за кор<br>батькові), дого<br>1 платеж | иление об<br>инал комм<br>истування і<br>рвор Схохох | 5 опера<br>луникац<br>Коммента<br>нтернет-<br>рох | ции буде<br>ии<br>рий к плате<br>послугами | ет отправлено чеј<br>ежу<br>и (Прізвище, імя та по | рез<br>Сумма<br>> ГРН<br>ГРН |

Шаг 8.1. Платеж был отправлен. Процедура закончена.